#### お客様各位

 ZUD
 F35
 10
 0208

 2011年
 03月31日

ルネサス エレクトロニクス株式会社 MCU事業本部 ソフトウェア統括部 MCU ツール技術部

# RL78 マイクロコントローラ フラッシュ・セルフ・プログラミング・ライブラリ Type01 Ver.2.00 使用上の留意点 (暫定)

# ご使用前に必ずお読みください

【目次】

| 1 | 制限事項                                       |
|---|--------------------------------------------|
| 2 | アプリケーション・ノート5                              |
| 3 | 動作環境                                       |
| 4 | 対応ツール                                      |
| 5 | ソフトウェア・リソース6                               |
| 6 | フラッシュ・セルフ・プログラミング中の処理時間9                   |
|   | 6.1       フラッシュ関数処理時間                      |
| 7 | インストール                                     |
|   | 7.1 インストール方法197.2 アンインストール方法197.3 ファイル構成19 |
| 8 | ビルド方法                                      |
|   | 8.1       使用するソフトウェア                       |
| 9 | デバッグ方法                                     |

この添付資料では,本製品のバージョンによる差分などについて記載しています。ご使用の前に必ずお読みく ださい。

・ Windowsは,米国Microsoft Corporationの米国およびその他の国における登録商標または商標です。

・ PC/ATは,米国IBM社の商標です。

### 1 制限事項

フラッシュ・セルフ・プログラミング・ライブラリのご使用時において以下の制限があります。

| No. | 内容                                             |
|-----|------------------------------------------------|
| 1   | ・割り込みベクタ変更処理の制限について                            |
|     |                                                |
|     | 【制限内容】                                         |
|     | てわにニオ「キィ 割いいっぷりり亦再機能 制限事項対応率 の「制限効率サンプル 一覧に知識の |

下記に示す「表1.割り込みベクタ変更機能 - 制限事項対応表」の「制限該当サンブル」一覧に記載の ある RL78 マイクロコントローラでは,フラッシュ・セルフ・プログラミング・ライブラリの制限により, 割り込みベクタ変更処理を正常に動作させる事が出来ません。従いまして,フラッシュ・セルフ・プログ ラミング・ライブラリで提供している以下のフラッシュ関数を使用しないで下さい。

#### FSL\_ChangeInterruptTable

FSL\_RestoreInterruptTable

| RI 78/G13 のピン数・型名 | フラッシュ・メモリの    | 制限該当サンプル   | 非該当サンプル  |
|-------------------|---------------|------------|----------|
|                   | サイズ           | (旧バージョン)   | (新バージョン) |
| 20 ピン:R5F10x6     |               |            |          |
| 24 ピン : R5F10x7   | 16KB ~ 64KB   | Ver.2.1 以前 | Ver.3以降  |
| 25 ピン:R5F10x8     |               |            |          |
| 30 ピン:R5F10xA     | 16KB ~ 64KB   | Ver.2.1 以前 | Ver.3以降  |
| 32 ピン:R5F10xB     |               |            |          |
| 36 ピン:R5F10xC     | 96KB , 128KB  | Ver.1      | Ver.2以降  |
|                   | 16KB ~ 64KB   | Ver.2.1 以前 | Ver.3以降  |
|                   | 96KB ~ 192KB  | Ver.1      | Ver.2 以降 |
| 44 ピン : R5F10xF   | 16KB ~ 64KB   | Ver.2.1 以前 | Ver.3以降  |
| 48 ピン:R5F10xG     | 96kB ~ 256KB  | Ver.1      | Ver.2以降  |
| 52 ピン:R5F10xJ     |               |            |          |
| 64 ピン : R5F10xL   | 384KB ~ 512KB | 非該当        | 全ハーション   |
| 80 ピン:R5F10xM     | 96kB ~ 256KB  | Ver.1      | Ver.2以降  |
| 100 ピン:R5F10xP    | 384KB ~ 512KB | 非該当        | 全バージョン   |
| 128 ピン:R5F10xS    | 192KB ~ 512KB | 非該当        | 全バージョン   |

#### 表1. 割り込みベクタ変更処理 - 制限事項対応表

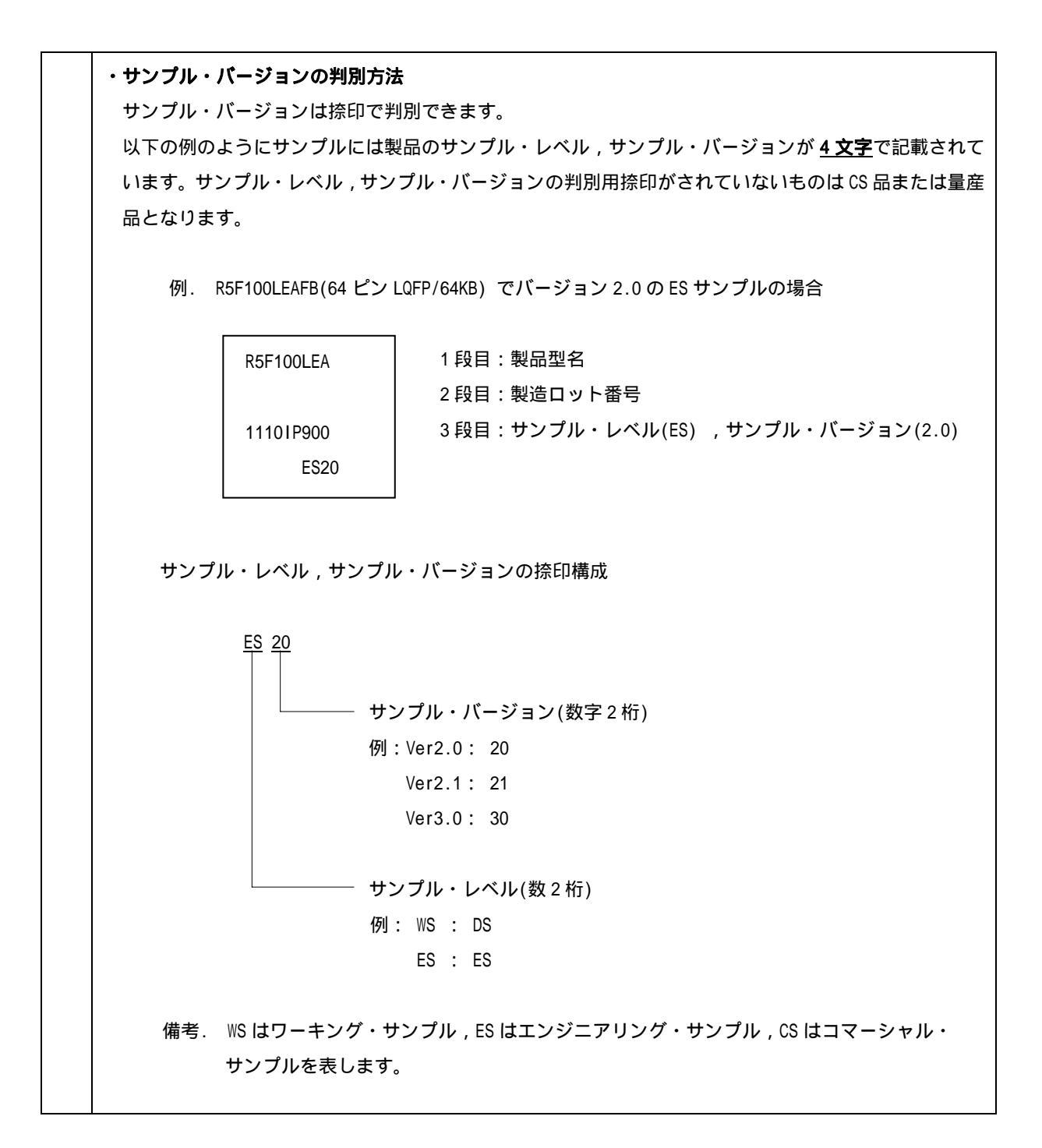

## 2 アプリケーション・ノート

本バージョンは下記のアプリケーション・ノートに対応しています。

| マニュアル名                         | 資料番号                 |
|--------------------------------|----------------------|
| RL78 マイクロコントローラ                | R01AN0350JJ0100_RL78 |
| フラッシュ・セルフ・プログラミング・ライブラリ TypeO1 |                      |

### 3 動作環境

IBM PC/AT™互換機版 (Windows®ベース)

OS : WindowsXP, WindowsVista, Windows7

# 4 対応ツール

RL78 マイクロコントローラ フラッシュ・セルフ・プログラミング・ライブラリ Type01 Ver2.00 を使用する場合には,下記のバージョンを使用してください。

| ツール名             | バージョン |
|------------------|-------|
| 統合開発環境:CubeSuite | E1.50 |

### 5 ソフトウェア・リソース

RL78 マイクロコントローラ用 フラッシュ・セルフ・プログラミング・ライブラリ Type01 Ver2.00 を使用す る場合には,該当プログラムをユーザ・プログラム領域に配置する必要がありますので,そのコード・サイズ 分のプログラム領域を消費します。

また,フラッシュ・セルフ・プログラミング・ライブラリを動作させるためには,スタック,データ・バッファ,ワーク・エリア(セルフ RAM <sup>注</sup>),を必要とします。

各デバイスで使用するソフトウェア・リソースを表 5-1~表 5-5 に示します。一覧の各項目に対する概要に ついてはアプリケーション・ノートの「2.2 ソフトウェア環境」をご参照ください。

| 項目                           | 容量(バイト)                   | 配置制限・使用制限                                         |                 |  |  |
|------------------------------|---------------------------|---------------------------------------------------|-----------------|--|--|
|                              |                           | RL78/G13 : RAM 4KB、 ROM 64KB 製品                   | FEF00H ~ FF2FFH |  |  |
|                              |                           | RL78/G13 : RAM 20KB、ROM 256KB 製品<br>128pin 製品は対象外 | FAF00H ~ FB2FFH |  |  |
| セルフ RAM <sup>注</sup>         | RAM <sup>注</sup> 0 ~ 1024 | RL78/G13 : RAM 32KB、ROM 512KB 製品                  | F7F00H ~ F82FFH |  |  |
|                              |                           | RL78/G12 : RAM 768B 以上の製品                         | FF900H ~ FFC7FH |  |  |
|                              |                           | RL78/F12 : RAM 4KB、 ROM 64KB 製品                   | FEF00H ~ FF2FFH |  |  |
|                              |                           | 上記製品以外                                            | なし              |  |  |
| スタック <sup>表 5-2</sup>        | 0 ~ 46                    |                                                   |                 |  |  |
| データ・バッファ<br><sub>表 5-3</sub> | 0 ~ 256                   | ー<br>セルフ RAM, FFE20H-FFEFFH 以外の RAM 領域に展開可能       |                 |  |  |
| ニノゴニリ・サノブ                    | ROM:MAX 1245              | セルフ RAM , FFE20H-FFEFFH 以外のプログラム領域                |                 |  |  |
| フイ ノフリ・リイ ス<br>表 5-4,表 5-5   | RAM:0 ~ 447               | セルフ RAM , FFE20H-FFEFFH , 内蔵 ROM 以外のプログラム領域に展開可能  |                 |  |  |

表 5-1 フラッシュ・セルフ・プログラミング・ライブラリ TypeO1 ソフトウェア・リソース

注. フラッシュ・セルフ・プログラミング・ライブラリで固定的にワーク・エリアとして使用する領域を本書,及びアプリケーション・ノートではセルフ RAM と呼びます。
 マッピングはされず,フラッシュ・セルフ・プログラミング実行時に自動的に使用される(以前のデータは破壊される)領域のため,ユーザ設定等は必要ありません。フラッシュ・セルフ・プログラミング・ライブラリを使用していない状態の場合は,通常の RAM 空間として使用できます。

| 関数名                       | バイト | 関数名                           | バイト |
|---------------------------|-----|-------------------------------|-----|
| FSL_Init                  | 40  | FSL_GetBlockEndAddr           | 36  |
| FSL_0pen                  | 0   | FSL_GetFlashShieldWindow      | 46  |
| FSL_Close                 | 0   | FSL_SwapBootCluster           | 38  |
| FSL_PrepareFunctions      | 10  | FSL_SwapActiveBootCluster     | 42  |
| FSL_PrepareExtFunctions   | 10  | FSL_InvertBootFlag            | 42  |
| FSL_ChangeInterruptTable  | 30  | FSL_SetBlockEraseProtectFlag  | 42  |
| FSL_RestoreInterruptTable | 30  | FSL_SetWriteProtectFlag       | 42  |
| FSL_BlankCheck            | 42  | FSL_SetBootClusterProtectFlag | 42  |
| FSL_Erase                 | 42  | FSL_SetFlashShieldWindow      | 42  |
| FSL_IVerify               | 42  | FSL_StatusCheck               | 30  |
| FSL_Write                 | 42  | FSL_StandBy                   | 30  |
| FSL_GetSecurityFlags      | 46  | FSL_WakeUp                    | 42  |
| FSL_GetBootFlag           | 46  | FSL_ForceReset                | 0   |
| FSL_GetSwapState          | 36  | FSL_GetVersionString          | 0   |

表 5-2 フラッシュ関数のスタック・サイズ

#### 表 5-3 フラッシュ関数のデータ・バッファ使用サイズ

| 関数名 バイト 関数名               |         | バイト                           |   |
|---------------------------|---------|-------------------------------|---|
| FSL_Init                  | 0       | FSL_GetBlockEndAddr           | 4 |
| FSL_0pen                  | 0       | FSL_GetFlashShieldWindow      | 4 |
| FSL_Close                 | 0       | FSL_SwapBootCluster           | 0 |
| FSL_PrepareFunctions      | 0       | FSL_SwapActiveBootCluster     | 0 |
| FSL_PrepareExtFunctions   | 0       | FSL_InvertBootFlag            | 0 |
| FSL_ChangeInterruptTable  | 0       | FSL_SetBlockEraseProtectFlag  | 0 |
| FSL_RestoreInterruptTable | 0       | FSL_SetWriteProtectFlag       | 0 |
| FSL_BlankCheck            | 0       | FSL_SetBootClusterProtectFlag | 0 |
| FSL_Erase                 | 0       | FSL_SetFlashShieldWindow      | 4 |
| FSL_IVerify               | 0       | FSL_StatusCheck               | 0 |
| FSL_Write <sup>注</sup>    | 4 ~ 256 | FSL_StandBy                   | 0 |
| FSL_GetSecurityFlags      | 2       | FSL_WakeUp                    | 0 |
| FSL_GetBootFlag           | 1       | FSL_ForceReset                | 0 |
| FSL_GetSwapState          | 1       | FSL_GetVersionString          | 0 |

注. FSL\_Write 関数は書き込みサイズ分(ワード単位)の容量が必要です。

例:2 ワード(1 ワード = 4 バイト)分の書き込み = 2 × 4 = 8 バイト

表 5-4 フラッシュ・セルフ・プログラミング・ライブラリのコード・サイズ1 (全て ROM に配置する場合)

 フラッシュ・セルフ・プログラミング・ライブラリを全て ROM に配置して使用する場合のコード・サイズ です。RAM にコードを配置する必要はありませんが、使用方法に制限があり、一部の関数が使用できなくな ります。詳細についてはアプリケーション・ノートを参照してください。

| コード・サイズの条件                               | RAM 容量(バイト) | ROM 容量(バイト) |
|------------------------------------------|-------------|-------------|
| 全ての関数を登録した場合のコード・サイズ<br>一部の関数は使用できません。   | 0           | 1245        |
| 以下の関数を使用した場合のコード・サイズ                     |             |             |
| • FSL_Init                               |             |             |
| • FSL_0pen                               |             |             |
| • FSL_Close                              |             |             |
| <ul> <li>FSL_PrepareFunctions</li> </ul> | 0           | 409         |
| • FSL_BlankCheck                         | 0           | 490         |
| • FSL_Erase                              |             |             |
| • FSL_IVerify                            |             |             |
| •FSL_Write                               |             |             |
| • FSL_StatusCheck                        |             |             |

表 5-5 フラッシュ・セルフ・プログラミング・ライブラリのコード・サイズ2 (BGO を使用する場合) ・ フラッシュ・セルフ・プログラミング中に BGO(バック・グラウンド・オペレーション)機能を使用する場合

のコード・サイズです。BGO 機能を使用する場合は FSL\_RCD セグメントを RAM に配置する必要があります。 また,FSL\_RCD セグメントを RAM に展開するためにはプログラムの ROM 化処理を行う必要があるため,別途 ROM 化用として FSL\_RCD セグメント分の ROM 容量が必要となります。

| コード・サイズの条件                               | RAM 容量(バイト)   | ROM 容量(バイト)       |  |  |
|------------------------------------------|---------------|-------------------|--|--|
|                                          |               | 798               |  |  |
| 全ての関数を使用した場合のコード・サイズ                     | 447 (FSL_RCD) | +                 |  |  |
|                                          |               | ROM 化が必要な容量 (447) |  |  |
| 以下の関数を使用した場合のコード・サイズ                     |               |                   |  |  |
| • FSL_Init                               |               |                   |  |  |
| • FSL_0pen                               |               |                   |  |  |
| • FSL_Close                              | 66 (FSL_RCD)  | 400               |  |  |
| <ul> <li>FSL_PrepareFunctions</li> </ul> |               | 432               |  |  |
| • FSL_BlankCheck                         |               |                   |  |  |
| • FSL_Erase                              |               | RUM 1℃か必安な谷重(00)  |  |  |
| • FSL_IVerify                            |               |                   |  |  |
| •FSL_Write                               |               |                   |  |  |
| • FSL StatusCheck                        |               |                   |  |  |

備考. 本表はフラッシュ・セルフ・プログラミング・ライブラリ分のコード・サイズのみについて記載してい ます。BGO を行う場合はユーザ・プログラムも RAM 上に配置する必要があるため,別途ユーザ・プログ ラム分のコード・サイズの容量も必要となります。また,ROM 化したプログラムを RAM に展開するプロ グラム分のコード・サイズも必要になります。ROM 化機能の詳細については使用する予定の開発ツール 等のユーザーズ・マニュアルを参照してください。

### 6 フラッシュ・セルフ・プログラミング中の処理時間

この節ではフラッシュ・セルフ・プログラミング・ライブラリの処理時間について記載します。

### 6.1 フラッシュ関数処理時間

フラッシュ関数がユーザ・プログラムから実行された後,処理を終了してユーザ・プログラムに戻るまでの 時間です。ステータス・チェックのモード設定によって,時間に含まれる処理の内容が異なります。

#### 6.1.1 ステータス・チェック・ユーザ・モード

このモードのフラッシュ関数処理時間の概念を図6-1-1,処理時間を表6-1-1~6-1-2に示します。

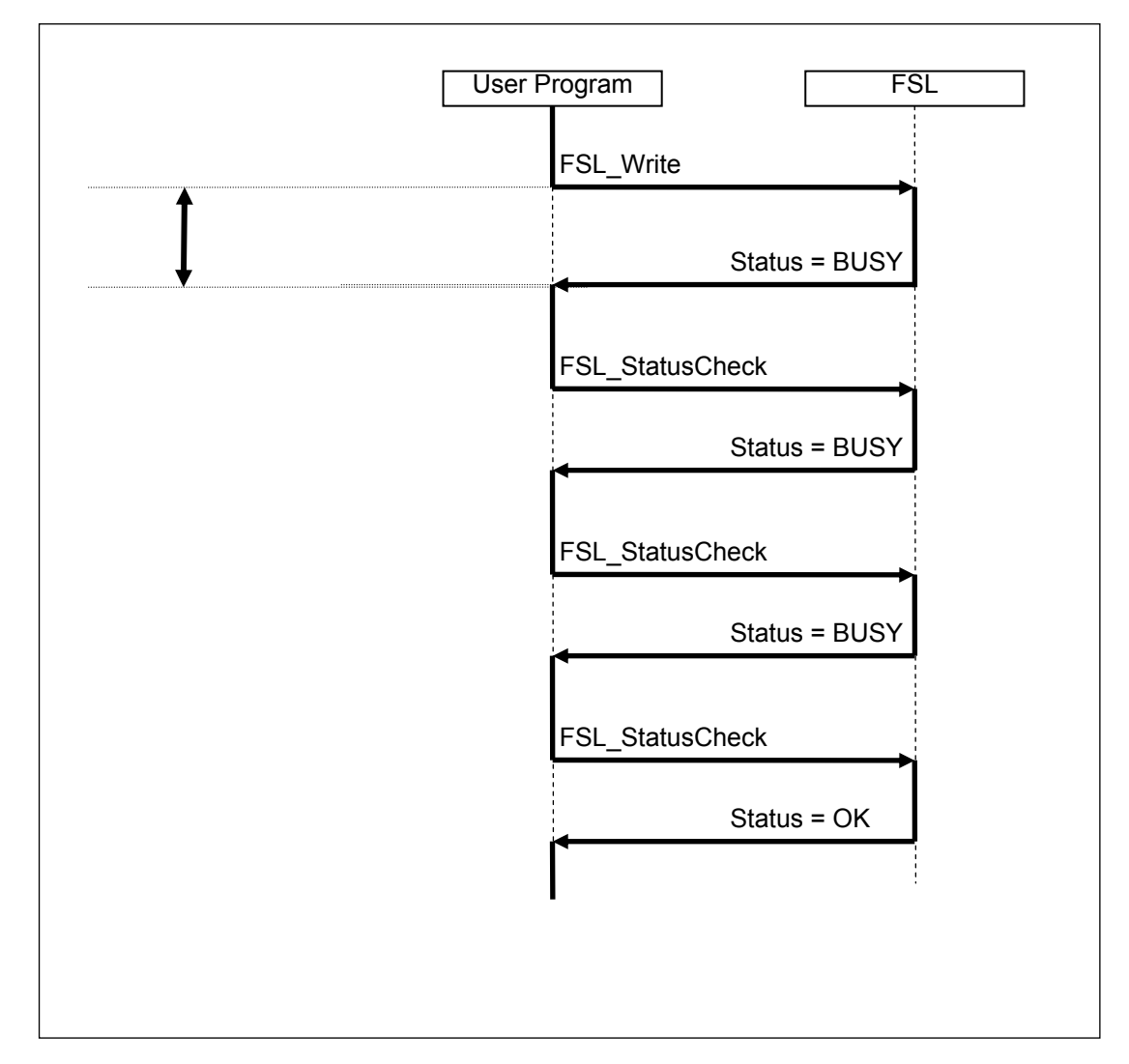

図 6-1-1 ステータス・チェック・ユーザ・モードにおけるフラッシュ関数処理時間の概念図

| FSL Function                           | Max           |                 |
|----------------------------------------|---------------|-----------------|
| FSL Init                               | 4540 /fclk    | // s            |
| FSL PrepareFunctions                   | 2465 /fclk    | <u> </u>        |
| FSL PrepareExtFunctions                | 1221 /fclk    | <u> </u>        |
| FSL ChangeInterruptTable               | 253 /fclk     | <u> </u>        |
| FSL RestoreInterruptTable              | 229 /fclk     | <u> </u>        |
| FSL Open                               | 10 /fclk      |                 |
| FSL Close                              | 10 /fclk      | <u> </u>        |
| <br>FSL_BlankCheck                     | 2080 /fclk+   | 30 <i>µ</i> s   |
| FSL Erase                              | 2195 /fclk+   | 30 <i>U</i> s   |
| FSL_IVerify                            | 2099 /fclk+   | 30 <i>µ</i> s   |
| FSL_Write                              | 2460 /fclk+   | 30 μs           |
| FSL_GetSecurityFlags                   | 331 /fclk+    | 0 μs            |
| FSL_GetBootFlag                        | 328 /fclk+    | 0 <i>µ</i> s    |
| FSL_GetSwapState                       | 206 /fclk+    | 0 μs            |
| FSL_GetBlockEndAddr                    | 368 /fclk+    | 0 μs            |
| FSL GetFlash ShieldWindow              | 307 /fclk+    | 0 <i>µ</i> s    |
| FSL_SetBlockEraseProtectFlag           | 2351 /fclk+   | 30 μs           |
| FSL_SetWriteProtectFlag                | 2350 /fclk+   | 30 μs           |
| FSL SetBootClusterProtectFlag          | 2350 /fclk+   | 30 μs           |
| FSL_InvertBootFlag                     | 2345 /fclk+   | 30 <i>µ</i> s   |
| FSL_SetFlashShieldWindow               | 2168 /fclk+   | 30 μs           |
| FSL_SwapBootCluster                    | 431 /fclk+    | 32 µ/s          |
| FSL_SwapActiveBootCluster              | 2328 /fclk+   | 30 μs           |
| FSL ForceReset                         |               | _               |
| FSL StatusCheck                        | 802 /fclk+    | 18 μs           |
| FSL StandBy                            |               |                 |
| (Erase)                                | 935 /fclk+    | 31 <i>µ</i> s   |
| (except Erase)                         | · · · ·       | ,               |
| in case of FSL SetXXX are suported     | 140004 /fclk+ | 513812 μs       |
| (except Erase)                         |               |                 |
| in case of FSL SetXXX are not suported | /6101 /tclk+  | $35952 \ \mu s$ |
| FSL_WakeUp                             |               |                 |
| (Suspended Erase)                      | 2144 /fclk+   | 30 μs           |
| (except Erase)                         | 148 /fclk+    | <u>0 μ</u> s    |
| FSL_GetVersionString                   | 10 /fclk      | μs              |

| 表 6-1-1 ステータス | ・チェック・ユ | ーザ・モードの | フラッシュ関数処理時間 | (フル・ | スピー | ド・モー | ド) |
|---------------|---------|---------|-------------|------|-----|------|----|
|---------------|---------|---------|-------------|------|-----|------|----|

備考. fclk: CPU / 周辺ハードウエア・クロック周波数(例:20Mhz 時の fclk = 20)

| FSL_Function                                                   | MAX           |          |
|----------------------------------------------------------------|---------------|----------|
| FSL_Init                                                       | 4540 /fclk    | μs       |
| FSL_PrepareFunctions                                           | 2465 /fclk    | μs       |
| FSL_PrepareExtFunctions                                        | 1221 /fclk    | μs       |
| FSL_ChangeInterruptTable                                       | 253 /fclk     | μs       |
| FSL_RestoreInterruptTable                                      | 229 /fclk     | μs       |
| FSL_Open                                                       | 10 /fclk      | μs       |
| FSL_Close                                                      | 10 /fclk      | μs       |
| FSL_BlankCheck                                                 | 2079 /fclk+   | 30 μs    |
| FSL_Erase                                                      | 2195 /fclk+   | 30 μs    |
| FSL_IVerify                                                    | 2099 /fclk+   | 30 μs    |
| FSL_Write                                                      | 2460 /fclk+   | 30 μs    |
| FSL_GetSecurityFlags                                           | 331 /fclk+    | 0 μs     |
| FSL_GetBootFlag                                                | 328 /fclk+    | 0 μs     |
| FSL_GetSwapState                                               | 206 /fclk+    | 0 μs     |
| FSL_GetBlockEndAddr                                            | 368 /fclk+    | 0 μs     |
| FSL_GetFlashShieldWindow                                       | 307 /fclk+    | 0 μs     |
| FSL_SetBlockEraseProtectFlag                                   | 2351 /fclk+   | 30 μs    |
| FSL_SetWriteProtectFlag                                        | 2350 /fclk+   | 30 μs    |
| FSL_SetBootClusterProtectFlag                                  | 2350 /fclk+   | 30 μs    |
| FSL_InvertBootFlag                                             | 2345 /fclk+   | 30 μs    |
| FSL_SetFlashShieldWindow                                       | 2168 /fclk+   | 30 μs    |
| FSL_SwapBootCluster                                            | 431 /fclk+    | 32 μs    |
| FSL_SwapActiveBootCluster                                      | 2328 /fclk+   | 30 μs    |
| FSL_ForceReset                                                 | -             | _        |
| FSL_StatusCheck                                                | 802 /fclk+    | 18 μs    |
| FSL_StandBy                                                    |               |          |
| (case: Erase)                                                  | 935 /fclk+    | 44 μs    |
| (case: except Erase)<br>in case of FSL_SetXXX are suported     | 122911 /fclk+ | 53801 μs |
| (case: except Erase)<br>in case of FSL_SetXXX are not suported | 73221 /fclk+  | 69488 μs |
| FSL_WakeUp                                                     |               |          |
| (case: Erase Suspended)                                        | 2144 /fclk+   | 30 μs    |
| (case: except Erase)                                           | 148 /fclk+    | 0 μs     |
| FSL GetVersionString                                           | 10 /fclk      | 11 5     |

備考. fclk:CPU/周辺ハードウエア・クロック周波数(例:20Mhz 時の fclk = 20)

### 6.1.2 ステータス・チェック・インターナル・モード

このモードのフラッシュ関数処理時間の概念を図6-1-2,処理時間を表6-1-3~6-1-4に示します。

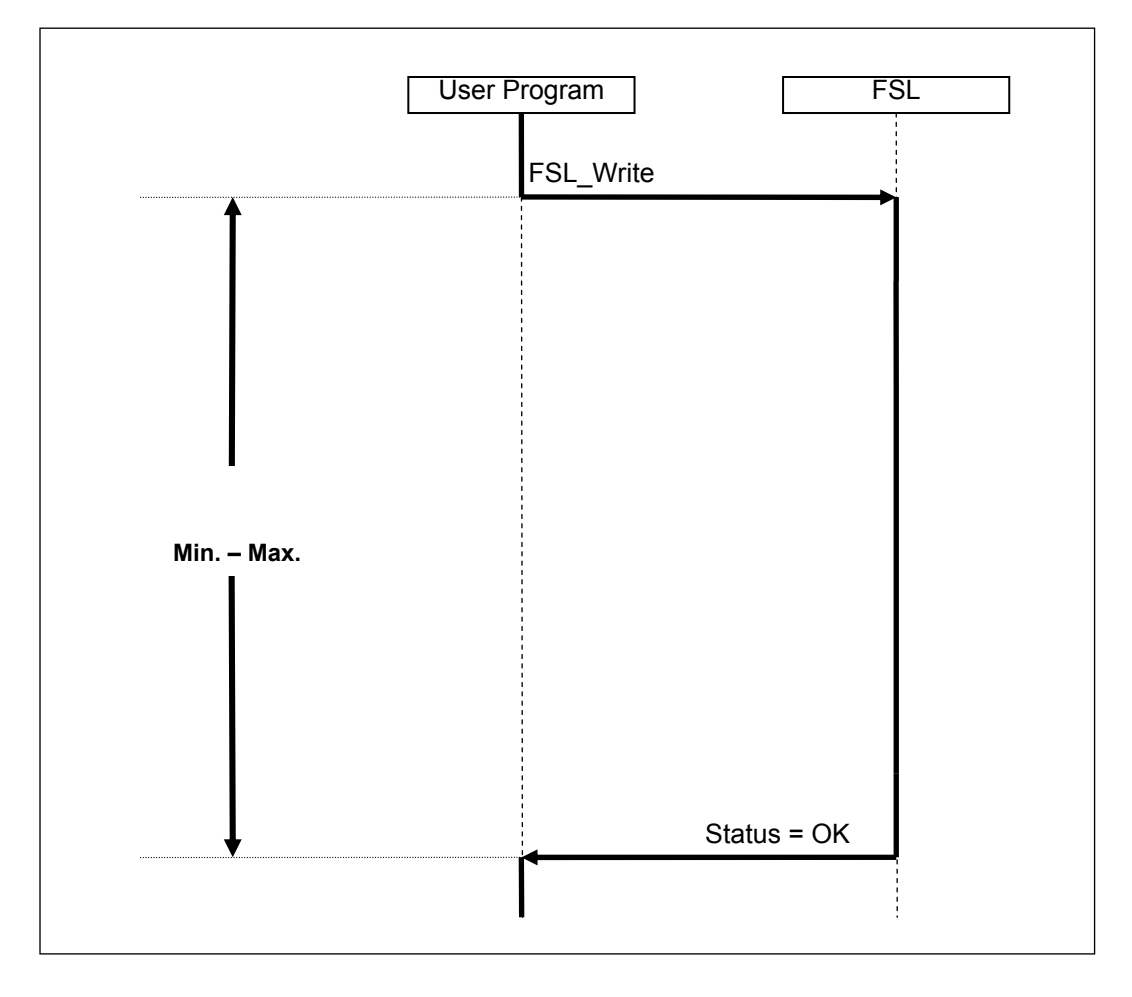

図 6-1-2 ステータス・チェック・インターナル・モードにおけるフラッシュ関数処理時間の概念図

表 6-1-3 ステータス・チェック・インターナル・モードのフラッシュ関数処理時間(フル・スピード・モード)

| FSL_Function                  | Min    |        |     |    | Max     |                |        |              |
|-------------------------------|--------|--------|-----|----|---------|----------------|--------|--------------|
| FSL_Init                      |        | _      |     |    | 4540    | ∕fc <b>l</b> k |        | μs           |
| FSL_PrepareFunctions          |        | _      |     |    | 2465    | ∕fclk          |        | μs           |
| FSL_PrepareExtFunctions       |        | _      |     |    | 1221    | ∕fclk          |        | μs           |
| FSL_ChangeInterruptTable      |        | _      |     |    | 253     | ∕fclk          |        | μs           |
| FSL_RestoreInterruptTable     |        | -      |     |    | 229     | ∕fclk          |        | μs           |
| FSL_Open                      |        | -      |     |    | 10      | ∕fclk          |        | μs           |
| FSL_Close                     |        | -      |     |    | 10      | ∕fclk          |        | μs           |
| FSL_BlankCheck                | 3313   | ∕fclk+ | 84  | μs | 4844    | ∕fclk+         | 164    | μs           |
| FSL_Erase                     | 4880   | ∕fclk+ | 163 | μs | 73342   | ∕fclk+         | 255366 | μs           |
| FSL_IVerify                   |        | -      |     |    | 10476   | /fclk+         | 1107   | μs           |
| FSL_Write                     | 31 29  | ∕fclk+ | 66  |    | 3130    | ∕fclk+         | 66     |              |
|                               | +( 595 | ∕fclk+ | 60  | ≫W | +( 1153 | ∕fclk+         | 561    | ) <b>*</b> W |
|                               |        |        |     | μs |         |                |        | μs           |
| FSL_GetSecurityFlags          |        | _      |     |    | 331     | ∕fclk+         | 0      | μs           |
| FSL_GetBootFlag               |        | -      |     |    | 328     | ∕fclk+         | 0      | μs           |
| FSL_GetSwapState              |        | -      |     |    | 206     | /fclk+         | 0      | μs           |
| FSL_GetBlockEndAddr           |        | _      |     |    | 368     | ∕fclk+         | 0      | μs           |
| FSL_GetFlashShieldWindow      |        | -      |     |    | 307     | ∕fclk+         | 0      | μs           |
| FSL_SetBlockEraseProtectFlag  | 1574   | ∕fclk+ | 18  | μs | 140950  | ∕fclk+         | 513830 | μs           |
| FSL_SetWriteProtectFlag       | 1573   | ∕fclk+ | 18  | μs | 140949  | ∕fclk+         | 513830 | μs           |
| FSL_SetBootClusterProtectFlag | 1574   | ∕fclk+ | 18  | μs | 140950  | ∕fclk+         | 513830 | μs           |
| FSL_InvertBootFlag            | 1569   | ∕fclk+ | 18  | μs | 140945  | /fclk+         | 513830 | μs           |
| FSL_SetFlashShieldWindow      | 1385   | ∕fclk+ | 18  | μs | 140768  | /fclk+         | 513830 | μs           |
| FSL_SwapBootCluster           |        | _      |     |    | 431     | /fclk+         | 32     | μs           |
| FSL_SwapActiveBootCluster     | 1950   | ∕fclk+ | 50  | μs | 141326  | /fclk+         | 513862 | μs           |
| FSL_ForceReset                |        | -      |     |    |         | _              |        |              |
| FSL_StatusCheck               |        | -      |     |    |         | -              |        |              |
| FSL_StandBy                   |        | -      |     |    |         | -              |        |              |
| FSL_WakeUp                    |        | -      |     |    |         | -              |        |              |
| FSL_GetVersionString          |        | _      |     |    | 10      | ∕fc <b>k</b>   |        | μs           |

備考 1. fclk: CPU / 周辺ハードウエア・クロック周波数(例:20Mhz 時の fclk = 20)

2. W:書き込みデータのワード数(1 ワード = 4 バイト)

表 6-1-4 ステータス・チェック・インターナル・モードのフラッシュ関数処理時間(ワイド・ボルテージ・モード)

| FSL_Function                  | Min                                       | Max                                          |
|-------------------------------|-------------------------------------------|----------------------------------------------|
| FSL_Init                      | _                                         | 4540 /fclk μs                                |
| FSL_PrepareFunctions          | _                                         | 2465 /fclk μs                                |
| FSL_PrepareExtFunctions       | _                                         | 1221 /fclk μs                                |
| FSL_ChangeInterruptTable      | _                                         | 253 /fclk μs                                 |
| FSL_RestoreInterruptTable     | _                                         | 229 /fclk μs                                 |
| FSL_Open                      | _                                         | 10 /fclk μs                                  |
| FSL_Close                     | -                                         | 10 /fclk μs                                  |
| FSL_BlankCheck                | 3309 /fclk+ 124 μs                        | 4585 /fclk+ 401 μs                           |
| FSL_Erase                     | 4678 /fclk+ 401 μs                        | 64471 /fclk+ 266193 $\mu$ s                  |
| FSL_IVerify                   | -                                         | 7661 /fclk+ 7534 $\mu$ s                     |
| FSL_Write                     | 3129 /fclk+ 66                            | 3130 /fclk+ 66                               |
|                               | <sup>+(</sup> 591 ∕fclk+ 112 ) <b>*</b> W | <sup>+(</sup> 1108 ∕ fclk+ 1085 ) <b>*</b> W |
|                               | μs                                        | μs                                           |
| FSL_GetSecurityFlags          | _                                         | 331 /fclk+ 0 μs                              |
| FSL_GetBootFlag               | -                                         | 328 /fclk+ 0 μs                              |
| FSL_GetSwapState              | _                                         | 206 / fclk+ 0 μs                             |
| FSL_GetBlockEndAddr           | _                                         | 368 /fclk+ 0 μs                              |
| FSL_GetFlashShieldWindow      | -                                         | 307 /fclk+ 0 μs                              |
| FSL_SetBlockEraseProtectFlag  | 1574 /fclk+ 18 μs                         | 123857 /fclk+ 538032 $\mu$ s                 |
| FSL_SetWriteProtectFlag       | 1573 /fclk+ 18 μs                         | 123856 /fclk+ 538032 $\mu$ s                 |
| FSL_SetBootClusterProtectFlag | 1574 /fclk+ 18 μs                         | 123857 /fclk+ 538032 $\mu$ s                 |
| FSL_InvertBootFlag            | 1569 /fclk+ 18 μs                         | 123852 /fclk+ 538032 $\mu$ s                 |
| FSL_SetFlashShieldWindow      | 1385 /fclk+ 18 μs                         | 123675 /fclk+ 538032 $\mu$ s                 |
| FSL_SwapBootCluster           | – μs                                      | 431 /fclk+ 32 μs                             |
| FSL_SwapActiveBootCluster     | 1950 /fclk+ 50 $\mu$ s                    | 124233 $/$ fclk+ 538064 $\mu$ s              |
| FSL_ForceReset                | -                                         | -                                            |
| FSL_StatusCheck               | _                                         | -                                            |
| FSL_StandBy                   | _                                         | -                                            |
| FSL_WakeUp                    | _                                         | _                                            |
| FSL_GetVersionString          | _                                         | 10 /fclk μs                                  |

備考 1. fclk: CPU / 周辺ハードウエア・クロック周波数(例:20Mhz 時の fclk = 20)

2. W:書き込みデータのワード数(1 ワード = 4 バイト)

### 6.2 FSL\_StatusCheck(ステータス・チェック) 推奨間隔時間

ステータス・チェック・ユーザ・モードで処理を行う場合,FSL\_StatusCheck関数でステータス・チェックを 行いますが,シーケンサの制御が終了する前にFSL\_StatusCheck関数を実行してもあまり意味がないため,各フ ラッシュ関数で実行している処理毎に,一定の間隔を空ける事によってステータス・チェック処理の効率が向 上します。また,FSL\_Write関数による書き込みは,4byte毎にステータス・チェック処理によるトリガーが必 要になるため,4byte単位でのステータス・チェック処理が必要となります。

図 6-2-1 FSL\_Write 関数のステータス・チェック間隔時間の概念図(12byte 書き込みの場合) ステータス・チェック・ユーザ・モードで 12byte の書き込みを行う場合,シーケンサは 4byte 毎に書き込みを行うため,4byte の書き込み終了時に FSL\_StatusCheck 関数によって次の書き込み へのトリガーが必要となります。4byte 以降の書き込み処理が残っている状態で FSL\_StatusCheck 関数を実行しない場合,次の書き込み処理に遷移できないため,書き込み処理が終了しません。

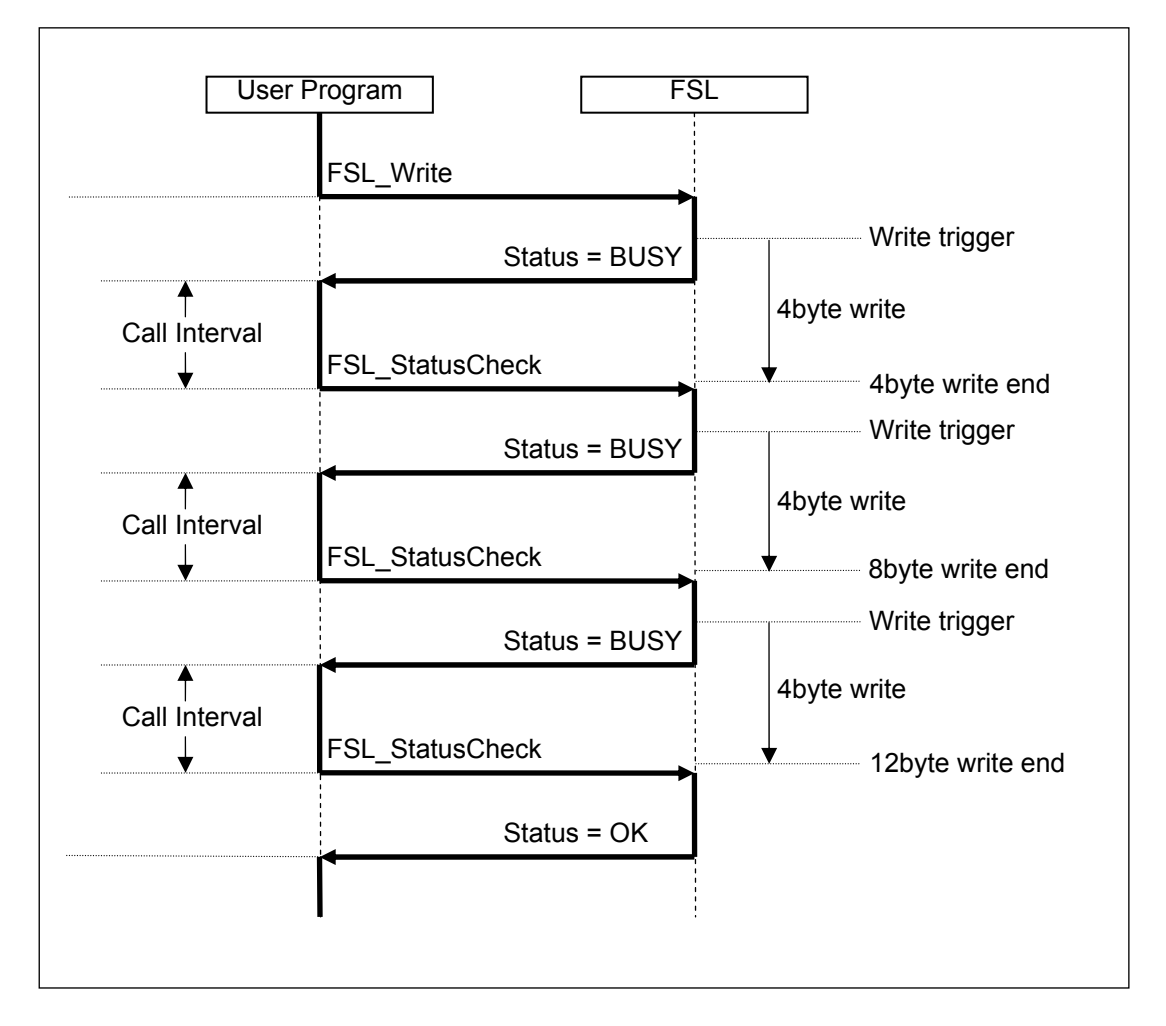

図 6-2-2 FSL\_Write 関数以外のステータス・チェック間隔時間の概念図(消去の場合) ・ ステータス・チェック・ユーザ・モードで FSL\_Write 以外の処理を行う場合,シーケンサは全て の処理を終了すまで Busy 状態となり, FSL\_StatusCheck 関数によるトリガーは必要ありません。

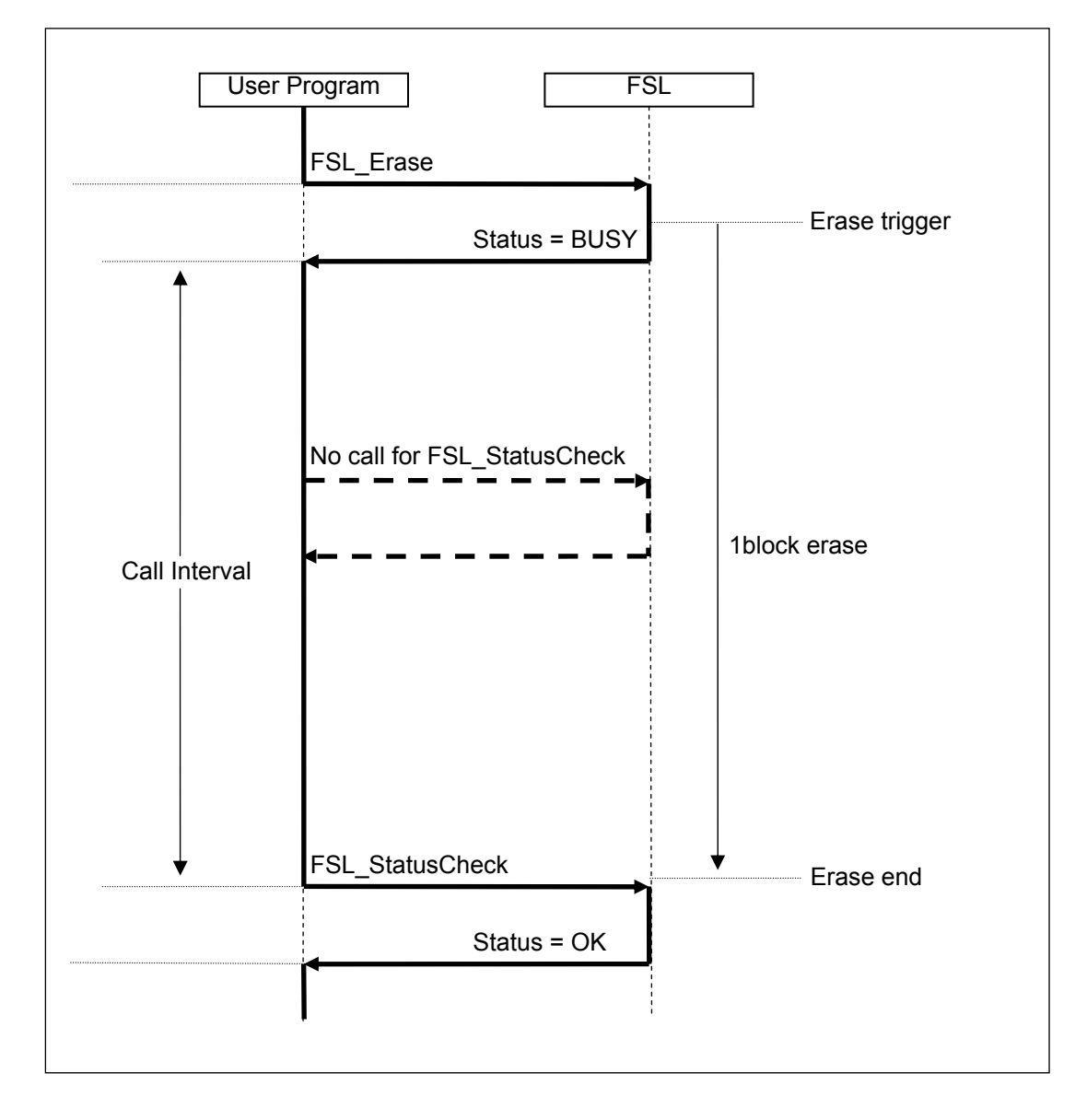

| FSL_Function                  | Call Interval            |
|-------------------------------|--------------------------|
| FSL Init                      | _                        |
| FSL_PrepareFunctions          | _                        |
| FSL_PrepareExtFunctions       | _                        |
| FSL_ChangeInterruptTable      | -                        |
| FSL_RestoreInterruptTable     | -                        |
| FSL_Open                      | -                        |
| FSL_Close                     | -                        |
| FSL_BlankCheck                | 1569 /fclk+ 98 $\mu$ s   |
| FSL_Erase                     |                          |
| (case: block is blanked)      | 1490 /fclk+ 97 μs        |
| (case: block is not blanked)  | 3092 /fclk+ 6471 $\mu$ s |
| FSL_IVerify                   | 7181 /fclk+ 1041 μ s     |
| FSL_Write <sup>注</sup>        | 72 /fclk+ 60 μ s         |
| FSL_GetSecurityFlags          | _                        |
| FSL_GetBootFlag               | -                        |
| FSL_GetSwapState              | _                        |
| FSL_GetBlockEndAddr           | _                        |
| FSL_GetFlashShieldWindow      | -                        |
| FSL_SetBlockEraseProtectFlag  | 6431 /fclk+ 7053 μ s     |
| FSL_SetWriteProtectFlag       | 6431 /fclk+ 7053 μ s     |
| FSL_SetBootClusterProtectFlag | 6431 /fclk+ 7053 $\mu$ s |
| FSL_InvertBootFlag            | 6431 /fclk+ 7053 μ s     |
| FSL_SetFlashShieldWindow      | 6431 /fclk+ 7053 μ s     |
| FSL_SwapBootCluster           | _                        |
| FSL_SwapActiveBootCluster     | 6431 /fclk+ 7053 μ s     |
| FSL_ForceReset                | -                        |
| FSL_StatusCheck               | -                        |
| FSL_StandBy                   | -                        |
| FSL_WakeUp                    |                          |
| (case: block is blanked)      | 1490 /fclk+ 97 μs        |
| (case: block is not blanked)  | 3092 /fclk+ 6471 μs      |
| FSL_GetVersionString          | -                        |

| 表 6-2-1 FSL_Status | SCheck(ステータス | ・チェック | )推奨間隔時間( | (フル・スピー | -ド・モート | ~) |
|--------------------|--------------|-------|----------|---------|--------|----|
|--------------------|--------------|-------|----------|---------|--------|----|

備考. fclk:CPU/周辺ハードウエア・クロック周波数(例:20Mhz 時の fclk = 20)

注. FSL\_Write 関数は4バイト毎の推奨間隔時間

| FSL_Function                  | Call Interval                      |
|-------------------------------|------------------------------------|
| FSL_Init                      | -                                  |
| FSL_PrepareFunctions          | -                                  |
| FSL_PrepareExtFunctions       | -                                  |
| FSL_ChangeInterruptTable      | -                                  |
| FSL_RestoreInterruptTable     | -                                  |
| FSL_Open                      | -                                  |
| FSL_Close                     | -                                  |
| FSL_BlankCheck                | 1310 /fclk+ 335 $\mu$ s            |
| FSL_Erase                     |                                    |
| (case: block is blanked)      | 1289 /fclk+ 335 μ s                |
| (case: block is not blanked)  | 2689 /fclk+ 6959 $\mu$ s           |
| FSL_IVerify                   | 4366 /fclk+ 7468 $\mu$ s           |
| FSL_Write <sup>注</sup>        | 67 /fclk+ 112 μ s                  |
| FSL_GetSecurityFlags          | -                                  |
| FSL_GetBootFlag               | _                                  |
| FSL_GetSwapState              | -                                  |
| FSL_GetBlockEndAddr           | -                                  |
| FSL_GetFlashShieldWindow      | -                                  |
| FSL_SetBlockEraseProtectFlag  | 5728 /fclk+ 8445 μ s               |
| FSL_SetWriteProtectFlag       | <u>5728 /fclk+</u> 8445 μ s        |
| FSL_SetBootClusterProtectFlag | 5728 /fclk+ 8445 μ s               |
| FSL_InvertBootFlag            | 5728 /fclk+ 8445 μ s               |
| FSL_SetFlashShieldWindow      | 5728 /fclk+ 8445 μ s               |
| FSL_SwapBootCluster           | -                                  |
| FSL_SwapActiveBootCluster     | 5728 /fclk+ 8445 $\mu$ s           |
| FSL_ForceReset                | -                                  |
| FSL_StatusCheck               | -                                  |
| FSL_StandBy                   | -                                  |
| FSL_WakeUp                    |                                    |
| (case: block is blanked)      | 1289 /fclk+ 335 μs                 |
| (case: block is not blanked)  | $2689 / \text{fclk}+$ 6959 $\mu$ s |
| FSL_GetVersionString          | -                                  |

| 表 6-2-2 FS | L_StatusCheck(2 | 、テータス・ | チェック | )推奨間隔時間(「 | フイ | ド・ | ボルテー | ジ・ | モー! | ド) |
|------------|-----------------|--------|------|-----------|----|----|------|----|-----|----|
|------------|-----------------|--------|------|-----------|----|----|------|----|-----|----|

r

備考. fclk:CPU/周辺ハードウエア・クロック周波数(例:20Mhz 時の fclk = 20)

注. FSL\_Write 関数は4バイト毎の推奨間隔時間

### 7 インストール

この節では,フラッシュ・セルフ・プログラミング・ライブラリのインストールとアンインストールの手順に ついて説明します。

### 7.1 インストール方法

フラッシュ・セルフ・プログラミング・ライブラリのインストールは次の手順で行います。

- (1) Windowsを起動します。
- (2) フラッシュ・セルフ・プログラミング・ライブラリが入っている圧縮ファイルを解凍し,展開されたフォ ルダをユーザ任意の場所に配置します。

### 7.2 アンインストール方法

フラッシュ・セルフ・プログラミング・ライブラリのアンインストールは次の手順で行います。

- (1) Windowsを起動します。
- (2) ユーザ任意の場所に配置したフラッシュ・セルフ・プログラミング・ライブラリが入っているフォルダを 削除します。

### 7.3 ファイル構成

フラッシュ・セルフ・プログラミング・ライブラリが入っている圧縮ファイルを解凍し,展開されるファイルの構成は,次のとおりです。

| 配置先フォルダ                                |
|----------------------------------------|
| FSLRL78 Type01                         |
| L Vx.xx                                |
| — doc                                  |
| ├── R01AN0350JJ0100.pdf : アプリケーション・ノート |
| ZUD-F35-10-0208.pdf : 使用上の留意点文書(本書)    |
| └── ソフトウェアのご使用条件.pdf : ソフトウェアのご使用条件    |
|                                        |
| — libr178                              |
| fsl.lib : フラッシュ・セルフ・プログラミング・ライブラリ      |
|                                        |
| incr 178                               |
| — fsl.h : C 言語用インクルード・ファイル             |
| — fsl.inc : アセンブラ用インクルード・ファイル          |
| └_ fsl_types.h : C 言語用定義設定インクルード・ファイル  |

### 8 ビルド方法

この節では,フラッシュ・セルフ・プログラミング・ライブラリを用いたプログラムのビルドの手順を説明します。

### 8.1 使用するソフトウェア

フラッシュ・セルフ・プログラミング・ライブラリを用いたプログラムをビルドする際には,次の統合開発 環境が必要です。

・統合開発環境 CubeSuite E1.50

#### 8.2 CubeSuite でのビルド方法

CubeSuiteを用いてフラッシュ・セルフ・プログラミング・ライブラリをユーザ・プログラムに組み込んで, ビルドする手順を説明します。

#### 8.2.1 C 言語の場合

(1) プロジェクトの作成とソース・ファイルの設定

CubeSuite でプロジェクトを作成し,表示された画面の左側にある[プロジェクト・ツリー]から, [ファイル]を右クリックして表示されるリストの[追加]を選択し,[既存のファイルを追加]を クリックすると,[既存のファイルを追加]画面が表示されます(図8-1)。

次に画面中にある[ファイルの種類]のプルダウンメニューをクリックすると,ファイルの種類の 一覧が表示されるので,その中にある[Cソース・ファイル(\*.c)]を選択し,ソース・ファイルとし てユーザ・プログラムのファイルを登録してください。

| 🛛 🖬 QB-Prog    | rammer(書き込みツー)  | (J)          |                          |
|----------------|-----------------|--------------|--------------------------|
| ∃-DJ 77/<br>7J | 追加( <u>D</u> )  | •            | _) 既存のファイルを追加(E)         |
| 9 Q            | フロンエクトからタトすい日   | y Shift+Dei  | 1 新しいファイルを追加い <u>N</u>   |
| -              | ⊐ピー( <u>©</u> ) | Gtrl+C       | 🛐 新しいカテゴリを追加( <u>C</u> ) |
| 既存のファイルを       | を追加             |              | ? 🛛                      |
| ファイルの場別        | ff@: 🔁 C        | ×            | 3 🕫 📂 🖽 -                |
|                | C XXXXXX.C      |              |                          |
| 最近使ったファイ       | л               |              |                          |
|                |                 |              |                          |
| 7,05%          |                 |              |                          |
| עאבדא אק       | <b>L</b> S      |              |                          |
|                |                 |              |                          |
| קר בעצי-       | 2               |              |                          |
|                |                 |              |                          |
| マイネットワーク       | ファイル名(N):       |              |                          |
|                | ファイルの種類(工): C ソ | ース・ファイル(*.c) | ★ヤンセル                    |

図 8-1 ソース・ファイルの指定

(2) インクルード・ファイル・パスの設定

CubeSuiteの[ プロジェクト・ツリー ]にある,[CA78KOR(ビルド・ツール)]をクリックして CA78KOR のプロパティ画面を開き, 下部にある[ コンパイル・オプション ]タブをクリックすると,コンパイ ル・オプション画面が表示されます。

次に画面中にある[プリプロセス]をクリックし,項目を表示させて[追加のインクルード・パス] の欄を選択し,右に表示される[…]ボタンをクリックすると,[パス編集]ダイアログ画面が表示 されるので,画面中のテキスト・ボックスに,フラッシュ・セルフ・プログラミング・ライブラリ用 のヘッダ・ファイルがあるフォルダのパスを入力します(図8-2)。 [参照] ボタンをクリックし て,マウス操作により指定することもできます。

図 8-2 インクルード・ファイルの指定

| □ ブリブロセス         |                   | _ |
|------------------|-------------------|---|
| ■ 追加のインクルード・パス   | 追加のインクルード・パス[0]   |   |
| Ⅲ システム・インクルード・バス | システム・インクルード・パス[0] |   |
| Ⅲ 定義マクロ          | 定義マクロ[0]          |   |
| 田 定義解除マクロ        | 定義解除マクロ[0]        |   |

| パス編集                                |               |
|-------------------------------------|---------------|
| パス(1行につき1つのパス)( <u>P</u> ): 🕎       |               |
| x:¥xxx¥FSLRL78 Type01¥Vx.xx¥incr178 | ~             |
| <                                   | N N           |
| 参照(B)                               |               |
| ОК                                  | キャンセル ヘルブ(11) |

(3) ライブラリ・ファイルの設定

ライブラリ・ファイルをプロジェクトで使用するための設定は2通りの方法があります。

・プロジェクトにライブラリ・ファイルを登録する方法

CubeSuiteの[プロジェクト・ツリー]にある,[ファイル]を右クリックして表示されるリストから[追加]を選択し,[既存のファイルを追加]をクリックすると,[既存のファイルを追加] 画面が表示されます(図8-3)。

次に画面中にある[ファイルの種類]のプルダウンメニューをクリックすると,ファイルの種類 の一覧が表示されるので,その中にある[ライブラリ・ファイル(\*.lib)]を選択し,フラッシュ・ セルフ・プログラミング・ライブラリ(fsl.lib)のファイルを登録してください。

・ライブラリ・ファイルのフォルダ・パスを設定し,使用するライブラリ名を指定する方法 CubeSuite の[ プロジェクト・ツリー ]にある,[ CA78KOR(ビルド・ツール) ]をクリックして CA78KOR のプロパティ画面を開き,下部にある[ リンク・オプション ]タブをクリックすると,リ ンク・オプション画面が表示されます。

次に画面中の[ライブラリ]の項目にある[追加のライブラリ・パス]の欄を選択し,右に表示 される[…]ボタンをクリックすると,[パス編集]ダイアログ画面が表示されるので,画面中の テキスト・ボックスに,フラッシュ・セルフ・プログラミング・ライブラリがあるフォルダのパス を入力します(図8-4)。[参照]ボタンをクリックして,マウス操作により指定することもでき ます。

フォルダ・パスの設定後,[ライブラリ]の項目にある[使用するライブラリ・ファイル]の欄 を選択し,右に表示される[....]ボタンをクリックすると,[テキスト編集]ダイアログ画面が表 示されるので,画面中のテキスト・ボックスに,フラッシュ・セルフ・プログラミング・ライブラ リ(fsl.lib)のファイル名を設定してください(図8-5)。ファイル名はフォルダ・パスを含めて 設定することも可能です。

| ÷          | 追加(D)           | •         | 既存のファイルを追加(F).               |
|------------|-----------------|-----------|------------------------------|
|            | フロシェクトから外すい日    | Shift+Dei | ー<br>新しいファイルを返加い <u>N</u> /. |
| -          | ⊐ピー( <u>©</u> ) | Ctrl+C    | 新しいカテゴリを追加(の)                |
| 存のファイルを    | 這加              |           | ?                            |
| ファイルの場所    | i@: 📴 libr178   | ~         | G 🏚 📂 🖽-                     |
|            | r fsl.lib       |           |                              |
| 近使ったファイ    | 11              |           |                              |
|            |                 |           |                              |
| デスクトップ     |                 |           |                              |
|            |                 |           |                              |
|            |                 |           |                              |
|            |                 |           |                              |
| (1) 1) (1) |                 |           |                              |
| マイ ネットワーク  | 7-74200         |           |                              |
|            | 27170-6 MM      |           |                              |

図 8-3 ライブラリ・ファイルの指定

| 54750                    |                           |
|--------------------------|---------------------------|
| ノーノフラ<br>使用するライブラリ・ファイル  | 使用するライブラリ・ファイル[0]         |
| システム・ライブラリ・ファイル          | システム・ライブラリ・ファイル[0]        |
| 追加のライブラリ・パス              | られのライブラリ・パス[0]            |
| システム・ライブラリ・パス            | システム・ライブラリ・パス[0]          |
| パス編集                     |                           |
| パス(1行につき1つのパス)(P):       | Į.                        |
| x:¥xxx¥FSLRL78 Type01¥V  | /xxx¥libr178              |
| <                        | ×                         |
|                          |                           |
| 参照(B)<br>□ 参照ボタンからパスを追加時 | 寺に、サブフォルダも含める( <u>S</u> ) |

#### 図 8-4 ライブラリ・ファイルのフォルダ・パスを指定

#### 図 8-5 使用するライブラリ・ファイル名の設定

| 🗆 ライブラリ           |                     |
|-------------------|---------------------|
| ■ 使用するライブラリ・ファイル  | 使用するライブラリ・ファイル[0] 📃 |
| Ⅲ システム・ライフラリ・ファイル | システム・ライブラリ・ファイル[0]  |
| 🗉 追加のライブラリ・パス     | 追加のライブラリ・パス[0]      |
| 田 システム・ライブラリ・パス   | システム・ライブラリ・パス[0]    |
|                   |                     |

| > |
|---|
|   |

(4) リンク・ディレクティブの設定

CubeSuiteの[プロジェクト・ツリー]にある,[ファイル]を右クリックして表示されるリストから[追加]を選択し,[既存のファイルを追加]をクリックすると,[既存のファイルを追加]画面が表示されます(図8-6)。

次に画面中にある[ファイルの種類]のプルダウンメニューをクリックすると,ファイルの種類の 一覧が表示されるので,その中にある[リンク・ディレクティブ・ファイル(\*.dr;\*.dir)]を選択し, リンク・ディレクティブ・ファイル名のユーザ・ファイルを登録してください。

| 📕 QB-Progra                                   | ammer (書き込みツール) |                      |                           |
|-----------------------------------------------|-----------------|----------------------|---------------------------|
| 771                                           | 追加(0)           | •                    | ) 既存のファイルを追加( <u>E</u> )… |
| - 90 B                                        | フロンエクトからタトす(円)  | Shift+Dei 🌪          | 】 新しいファ1ルをユ트加い <u>N</u>   |
| -                                             | ⊐ピー( <u>©</u> ) | Ctrl+C               | ) 新しいカテゴリを追加( <u>C</u> )  |
| 既存のファイルを                                      | 追加              |                      | ? 🛛                       |
| ファイルの場所(                                      | p: 🔁 c          | ~                    | G 🗊 🖻 🛄                   |
| していたつ しょう しょう しょう しょう しょう しょう しょう しょう しょう しょう | xxxxx.dr        |                      |                           |
| で<br>デスクトップ                                   |                 |                      |                           |
| کر ہے۔<br>۲۲ ہوج                              |                 |                      |                           |
| 71 I)-12-9                                    |                 |                      |                           |
|                                               |                 |                      |                           |
| 11 10 10 0                                    | ファイル名(N):       | ディレカティゴ・コッズル(ませっきせい) | ▼ 開(Q)                    |

図 8-6 リンク・ディレクティブ・ファイルの指定

(5) ビルド

CubeSuiteのメニュー [ビルド ] [ビルド・プロジェクト ]をクリックして,ビルドを実行します。

#### 8.2.2 アセンブリ言語の場合

(1) プロジェクトの作成とソース・ファイルの設定

CubeSuite でプロジェクトを作成し,表示された画面の左側にある[プロジェクト・ツリー]から, [ファイル]を右クリックして表示されるリストの[追加]を選択し,[既存のファイルを追加]を クリックすると,[既存のファイルを追加]画面が表示されます(図8-7)。

次に画面中にある[ファイルの種類]のプルダウンメニューをクリックすると,ファイルの種類の 一覧が表示されるので,その中にある[アセンブル・ファイル(\*.asm)]を選択し,ソース・ファイル としてユーザ・ファイルを登録してください。

| 📲 QB-1     | Progra           | mmer (書き込み         | ツール)          |            |     |         |                    |  |
|------------|------------------|--------------------|---------------|------------|-----|---------|--------------------|--|
| 0-01 274   | j                | 追加( <u>D)</u>      |               |            | •   | 既存のファー  | (ルを追加( <u>F</u> )  |  |
| - <b>3</b> |                  | フロシェクトから外          | <u>च (R</u> ) | Shift+Del  | 1   | 新しいファ1  | ルを2回加い <u>N</u> /… |  |
|            | •                | ⊐ピー( <u>C</u> )    |               | Gtrl+C     |     | 新しいカテコ  | 扪を追加( <u>C</u> )   |  |
| 既存のファ      | イルを追             | itu                |               |            |     |         | ? 🛛                |  |
| ファイル       | ற場所ጧ∷            | 🗁 asm              |               |            | ~ ( | 3 🕫 🖻 🖽 |                    |  |
| G          | 3                | xxxxx.asm          |               |            |     |         |                    |  |
| 最近使った      | ミファイル            |                    |               |            |     |         |                    |  |
| C          | }                |                    |               |            |     |         |                    |  |
| デスク        | トップ              |                    |               |            |     |         |                    |  |
|            | <b>)</b><br>1メント |                    |               |            |     |         |                    |  |
|            |                  |                    |               |            |     |         |                    |  |
| 71 JU      | ピュータ             |                    |               |            |     |         |                    |  |
|            | 2                |                    |               |            |     |         |                    |  |
| হৰ্ব কথ    | トワーク             | ファイル名( <u>N</u> ): |               |            |     | *       | _ ■K©              |  |
|            |                  | ファイルの種類(工):        | アセンブル・フ       | ァイル(*.asm) |     | *       | キャンセル              |  |

図 8-7 ソース・ファイルの指定

(2) インクルード・ファイル・パスの設定

CubeSuiteの[ プロジェクト・ツリー ]にある,[CA78KOR(ビルド・ツール)]をクリックして CA78KOR のプロパティ画面を開き, 下部にある[ アセンブル・オプション ]タブをクリックすると,アセンブ ル・オプション画面が表示されます。

次に画面中にある[プリプロセス]をクリックし,項目を表示させて[追加のインクルード・パス] の欄を選択し,右に表示される[]]ボタンをクリックすると,[パス編集]ダイアログ画面が表示 されるので,画面中のテキスト・ボックスに,フラッシュ・セルフ・プログラミング・ライブラリ用 のヘッダ・ファイルがあるフォルダのパスを入力します(図8-8)。 [参照] ボタンをクリックし て,マウス操作により指定することもできます。

| 図 8                                                     | -8 インクルード・ファイルの指定                                |
|---------------------------------------------------------|--------------------------------------------------|
| <b>ガブロセス</b><br>自加のインクルード・パス<br>バステム・インクルード・パス<br>定義マクロ | は加のインクルード・パス[0]<br>システム・インクルード・パス[0]<br>定義マクロ[0] |
| <mark>パス編集</mark><br>パス(1行につき1つのパス)(P)                  |                                                  |
| x:¥xxx¥FSLRL78 Type01                                   | I¥Vsox¥inorl78                                   |
| 6                                                       | ×                                                |
|                                                         |                                                  |
| 参照(B)  参照ボタンからパスを追                                      | 加時に、サブフォルダも含める(空)                                |

#### (3) ライブラリ・ファイルの設定

ライブラリ・ファイルをプロジェクトで使用するための設定は2通りの方法があります。

#### ・プロジェクトにライブラリ・ファイルを登録する方法

CubeSuiteの[プロジェクト・ツリー]にある,[ファイル]を右クリックして表示されるリストから[追加]を選択し,[既存のファイルを追加]をクリックすると,[既存のファイルを追加] 画面が表示されます(図8-9)。

次に画面中にある[ファイルの種類]のプルダウンメニューをクリックすると,ファイルの種類 の一覧が表示されるので,その中にある[ライブラリ・ファイル(\*.lib)]を選択し,フラッシュ・ セルフ・プログラミング・ライブラリ(fsl.lib)のファイルを登録してください。

・ライブラリ・ファイルのフォルダ・パスを設定し,使用するライブラリ名を指定する方法

CubeSuite の[ プロジェクト・ツリー ]にある,[ CA78KOR(ビルド・ツール) ]をクリックして CA78KOR のプロパティ画面を開き, 下部にある[ リンク・オプション ]タブをクリックすると,リ ンク・オプション画面が表示されます。

次に画面中の[ライブラリ]の項目にある[追加のライブラリ・パス]の欄を選択し,右に表示 される[…]ボタンをクリックすると,[パス編集]ダイアログ画面が表示されるので,画面中の テキスト・ボックスに,フラッシュ・セルフ・プログラミング・ライブラリがあるフォルダのパス を入力します(図8-10)。[参照]ボタンをクリックして,マウス操作により指定することもで きます。

フォルダ・パスの設定後,[ライブラリ]の項目にある[使用するライブラリ・ファイル]の欄 を選択し,右に表示される[....]ボタンをクリックすると,[テキスト編集]ダイアログ画面が表 示されるので,画面中のテキスト・ボックスに,フラッシュ・セルフ・プログラミング・ライブラ リ(fsl.lib)のファイル名を設定してください(図8-11)。ファイル名はフォルダ・パスを含め て設定することも可能です。

| QB-Proe   | grammer(書き込みツール)   |              |                        |
|-----------|--------------------|--------------|------------------------|
|           | 追加(0)              | •            | 既存のファイルを追加( <u>F</u> ) |
| -90 Q     | フロシェクトから外す(円)      | Shift+Dei    | 新しいファイルを返加い <u>N</u>   |
|           | ⊐ピー( <u>©</u> )    | Gtrl+C       | 新しいカテゴリを追加(C)          |
| 既存のファイル   | を追加                |              | ? 2                    |
| ファイルの場所   | ff@: 🗁 libr178     | ~            | 3 🖻 🖻 🛄                |
|           | i fsl.lib          |              |                        |
| 最近使ったファイ  | л.<br>-            |              |                        |
| デスクトップ    |                    |              |                        |
|           |                    |              |                        |
| 71 141    | <b>F</b>           |              |                        |
|           |                    |              |                        |
| דיאלב איז | 2                  |              |                        |
|           |                    |              |                        |
| マイ ネットワーク | ファイル名(11):         |              |                        |
|           | ファイルの種類(1): ライブラリ・ | ・ファイル(*.lib) | ✓ キャンセル                |

図 8-9 ライブラリ・ファイルの指定

図 8-10 ライブラリ・ファイルのフォルダ・パスを指定

| ロラ   | イブラリ                          |                    |   |
|------|-------------------------------|--------------------|---|
| 田便   | 用するライブラリ・ファイル                 | 使用するライブラリ・ファイル[0]  |   |
| 田沙   | ステム・ライブラリ・ファイル                | システム・ライブラリ・ファイル[0] | _ |
| 田追   | 加のライブラリ・パス                    | 追加のライブラリ・パス[0]     |   |
| 団 シ) | ステム・ライブラリ・パス                  | システム・ライブラリ・パス[0]   |   |
|      | パス編集                          |                    |   |
|      | パス(1行につき1つのパス)( <u>P</u> ): 🛃 |                    |   |
|      |                               |                    | 1 |

|                |   |      | 4     |
|----------------|---|------|-------|
| <u>.</u>       |   | <br> | <br>> |
| 参照( <u>B</u> ) | ] |      |       |
| 3 AR (D)       | J | <br> |       |

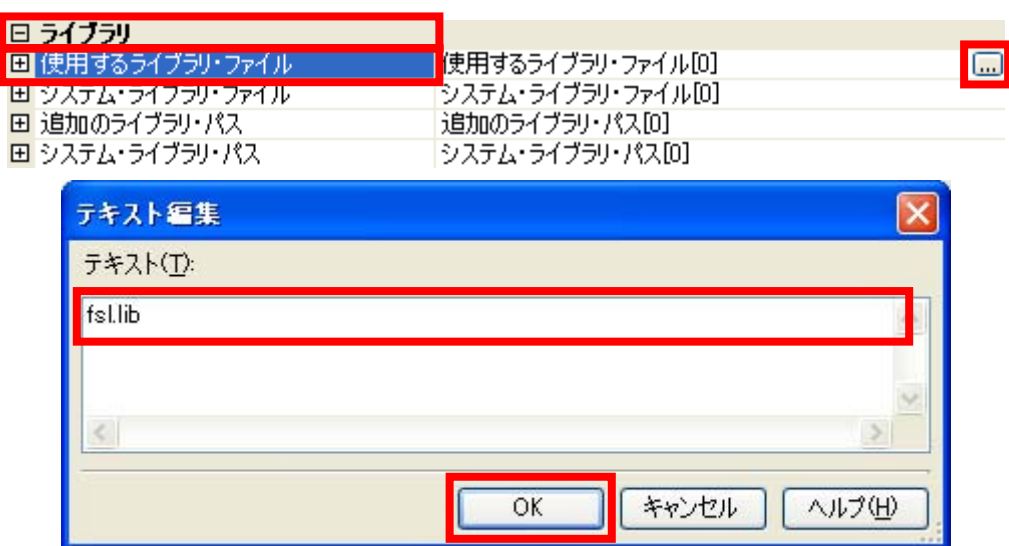

#### 図 8-11 使用するライブラリ・ファイル名の設定

(4) リンク・ディレクティブの設定

CubeSuiteの[プロジェクト・ツリー]にある,[ファイル]を右クリックして表示されるリストから[追加]を選択し,[既存のファイルを追加]をクリックすると,[既存のファイルを追加]画面が表示されます(図8-12)。

次に画面中にある[ファイルの種類]のプルダウンメニューをクリックすると,ファイルの種類の 一覧が表示されるので,その中にある[リンク・ディレクティブ・ファイル(\*.dr;\*.dir)]を選択し, リンク・ディレクティブ・ファイル名のユーザ・ファイルを登録してください。

図 8-12 リンク・ディレクティブ・ファイルの指定

| QB-Pro                  | ogrammer(書き込みツー)<br>■ | 14)                     | 7                        |
|-------------------------|-----------------------|-------------------------|--------------------------|
| JI L                    | 追加(0)                 | •                       | 🛄 既存のファイルを追加( <u>F</u> ) |
| - <b>3</b>              | ■ フロシェクトからタトす(上       | y Shift+Del             | 11 新しいノアイルを2回ルIN/        |
|                         | a 36-(0)              | Ctrl+C                  | 新しいカテゴリを追加( <u>C</u> )   |
| 既存のファイ                  | ルを追加                  |                         | ?                        |
| ファイルのゴ                  | 場所①: 🗁 asm            |                         | 🔽 🥝 🤣 📂 🖽                |
| 最近使ったフ                  | B) ××××××dr<br>ファイル   |                         |                          |
| <b>ご</b><br>デスクトッ       | , <del>,</del> ,      |                         |                          |
| ک<br>رو <del>ا</del> ۲۲ | 4.74                  |                         |                          |
| נשעב אק                 | <b>1</b> -9           |                         |                          |
|                         | }                     |                         |                          |
| 2165 75                 | フーク ファイル名(1):         |                         | ▼                        |
|                         | ファイルの種類(工): リン        | ク・ディレクティブ・ファイル(*.dr; *. | dir) 👻 (キャンセル            |

(5) ビルド

CubeSuite のメニュー [ ビルド ] [ ビルド・プロジェクト ] をクリックして, ビルドを実行します。

# 9 デバッグ方法

IECUBE,またはオンチップ・デバッグ・エミュレータE1を使用してデバッグを行う場合につきましては以下の資料のご参照ください。

・ ユーザーズ・マニュアル「CubeSuite RL78,78KOR デバッグ編」